## Self Service – Setup Reset Password on ESS

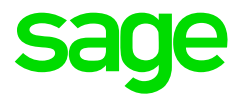

Users can now reset their password from the Web Self-Service login screen.

Setup on Sage 300 People system:

| Expand | Self Service |
|--------|--------------|
| Expand | Setup        |
| Select | Web settings |

| Navigation                  | Web Settings                                                                                                    |                                                                                                    | ×                                                                           |
|-----------------------------|----------------------------------------------------------------------------------------------------|----------------------------------------------------------------------------------------------------|-----------------------------------------------------------------------------|
| ⊘Ns                         | Session                                                                                                    |                                                                                                    | Ψ                                                                           |
| 1 Entity Management         | The session idle timeout will determine how much time a user can remain logged into the self service with no movement, if the time expires then the session countdown will display.          |                                                                                                    |                                                                             |
| Employee Management         | Session Timeout                                                                                                    | 600 📦 seconds ( 60 - 3600 )                                                                                                   |                                                                             |
| Wilities                    | The session countdown will display after the session idle timeout has passed, once this has been reached then only will the user be logged out.                                              |                                                                                                    |                                                                             |
| 📓 Generic Fields 🛛 🕙        | Session Count Down 60 🛟 seconds (10 - 20)                                                                                                    |                                                                                                    |                                                                             |
| Parameters     A            | Loal Acount                                                                                                    |                                                                                                    |                                                                             |
| Self Service                | The cooke expiry timeout will determine how much time must pass before you will be automatically logged out even if the user is active during this entire period. The default is 67 minutes. |                                                                                                    |                                                                             |
| Bulk Approval               | Active Directory                                                                                                    |                                                                                                    | ¥                                                                           |
| Web Settings                | The Keep me signed in cookie timeou<br>Keep Me Signed In Cookie Timeout                                                                                                    | t will only apply if the auto logon on the active directory security profile is selected. The user cookie will be "active" fo | or a sliding duration specified below. If the user signs in on day 29 of 30 |
| Notification Manager        | Reset Password Allow Reset Password                                                                                                    | 📥 Unlock Account On Reset Password 🗌                                                                                          |                                                                             |
| 👱 Exports 🔹 🔇               | 14-bit                                                                                                    |                                                                                                    | Ŧ                                                                           |
| Equity Management           | QR Code Valid Time                                                                                                    | 60 🔹 seconds                                                                                                    |                                                                             |
| Job Profile Hanagement      | Public API UN                                                                                                    |                                                                                                    |                                                                             |
| Learning & Skills Develop 🔇 | Company Logo Domain Setup                                                                                                    |                                                                                                    |                                                                             |
| System Tools                | Record U of U                                                                                                    | Correlativ                                                                                                    | Imane                                                                       |
| Security O                  |                                                                                                    | Composity                                                                                                    | anoge                                                                       |
| C scheduler U               |                                                                                                    |                                                                                                    |                                                                             |
|                             |                                                                                                    |                                                                                                    |                                                                             |
|                             |                                                                                                    |                                                                                                    |                                                                             |
|                             |                                                                                                    |                                                                                                    |                                                                             |

The 'Mail Web URL' value must also be specified on the Workflow Config screen found under Parameters.

| Expand | Parameters      |
|--------|-----------------|
| Expand | Workflow        |
| Select | Workflow config |

| Navigation            | Workflow Config                                            |                                 |
|-----------------------|------------------------------------------------------------|---------------------------------|
| 🕢 Na) 😭 R 🔒 C         | Allow Parking                                              |                                 |
| antity Management     | Park Expire Action                                         |                                 |
| Company Management    | Park Expire Days                                           | \$                              |
| 📙 Employee Management | Allow Escalation                                           |                                 |
| 🌠 Utilities           | Escalation Action                                          | T                               |
| 🧃 Generic Fields      | Escalation Days                                            | ÷                               |
| Parameters            | Allow Resubmit                                             |                                 |
| · 내 내 Transfers       | Allow Reassign<br>Auto Show Content On New Process         |                                 |
| Approver Managem      | Notifications                                              |                                 |
| Company Rule Setu     | Administrator Email Address                                | admin@ess.com                   |
| GST Vendor            | Mail Web URL                                               | http://localhost/webselfservice |
| Workflow Config       | Send Outlook Calendar Notifications for Leave Transactions |                                 |
| Reports               | Send Mail For Submitted Review                             |                                 |
| A Self Service        | 0                                                          |                                 |

Enter

Note: If Active Directory is used, the 'Forgot your password?' Is not available.

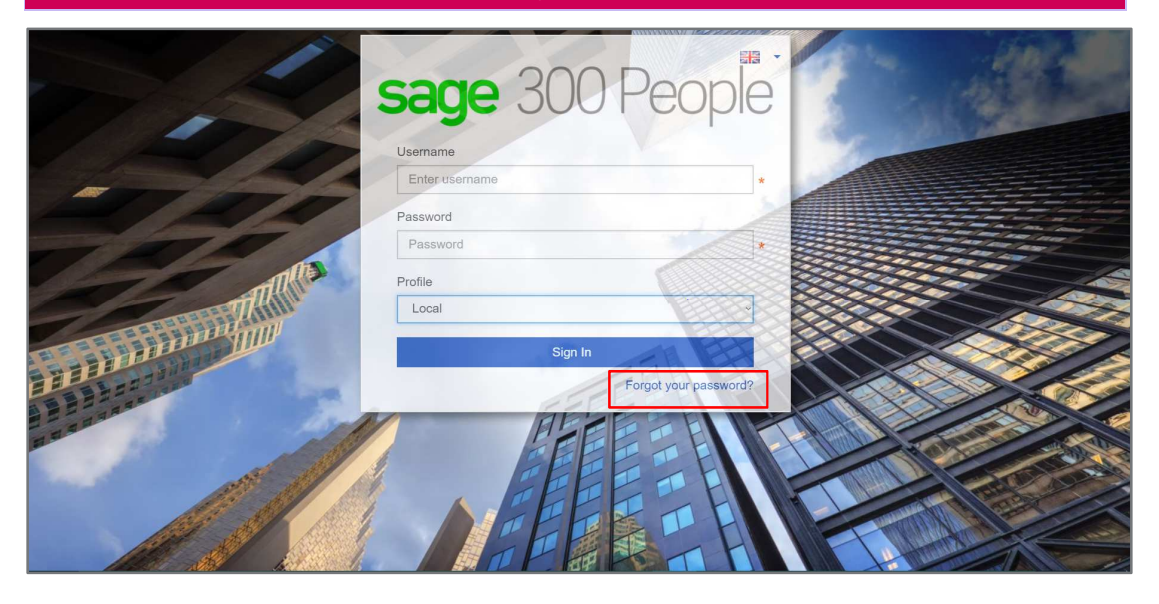

Email address and Login Username

| 4000             | sage 300 People                           |      |
|------------------|-------------------------------------------|------|
| 7 -              | Forgot your password?                     |      |
| = 7 21           | to change your password.<br>Email Address |      |
| 724              | Enter your email address                  |      |
| TRU              | Username                                  |      |
| allinning        | Enter your username                       |      |
| a balance        | Submit                                    |      |
|                  | Back to login                             | 0000 |
| A ST             |                                           |      |
| 1 all the second |                                           |      |
| Caller .         |                                           |      |

Once successfully submitted, you will receive confirmation that an email is sent to the email address specified with a link to reset your password.

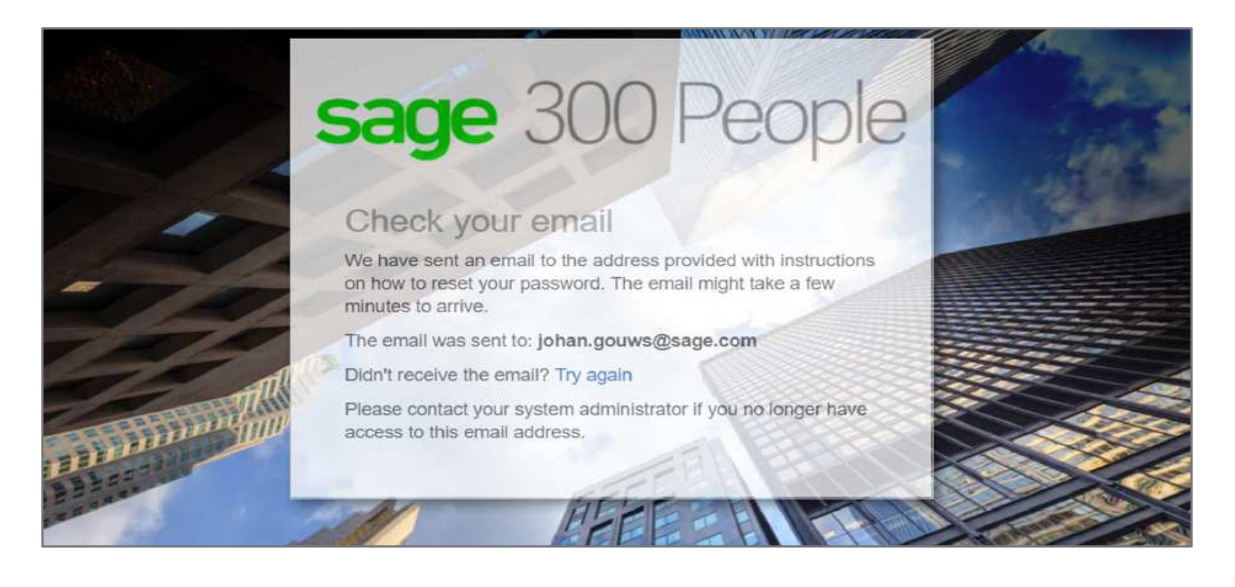

We received a request to reset your password for your Web Self-Service account.

Click on the below link to set a new password. Set a New Password

If you did not ask to change your password, please ignore this email. Your password will not change.

Once you click on the link, you can specify the new password.

|                                                                                                    | sage 300 People                                                                                              |             |
|----------------------------------------------------------------------------------------------------|----------------------------------------------------------------------------------------------------|-------------|
| 1 1                                                                                                    | A NOTE: Closing this window will cancel this request.<br>You will need to restart this process from scratch. | ALL COMPANY |
| -722                                                                                                    | Set a new password New Password                                                                              |             |
| T                                                                                                    | Enter new password                                                                                           |             |
| minimum                                                                                                    | Re-enter new password                                                                                        |             |
|                                                                                                    | A PERCENT                                                                                                    |             |
| and the second second s |                                                                                                    |             |

This link can only be accessed once. If the window is closed or if you click on the link on the email again, you will be notified that the link is expired.

Once you have reset the password, you can login using the new password.